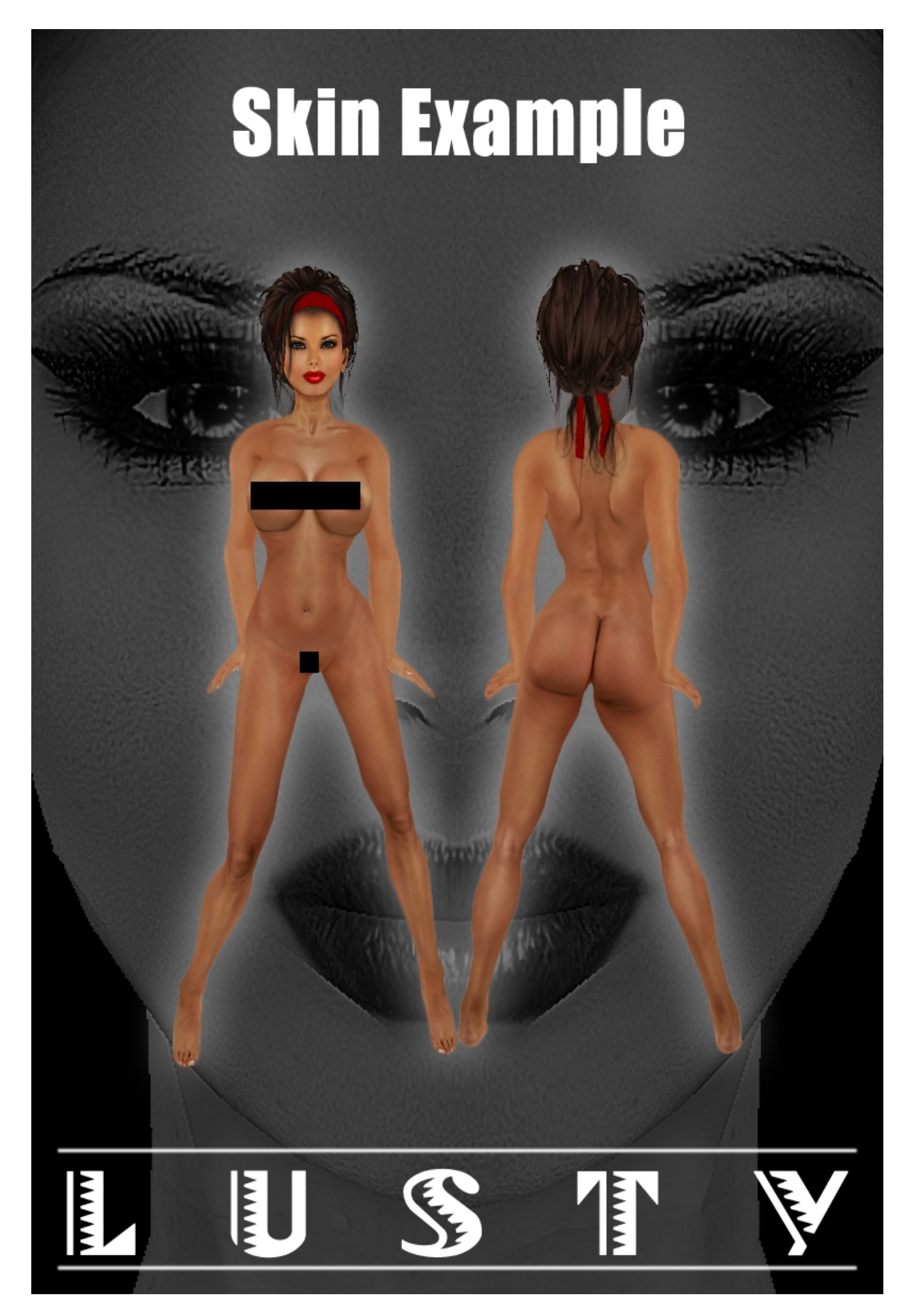

Lusty Creations proudly presents The Next Generation SL Skins. Finally YOU are in control and can create your personal look, due to the introduction of tattoo layers and multi layering.

Now its YOU who decide how to combine your make up.

You decide which eyeshadow, lipstick, eyeliner or blush to use on this skin. Besides that, you can even adjust the color and gradient of the skin, the eye shadows, the lipsticks and blush. Creating your own look has never been this easy.

Our skin products contain the following items:

# SKINS

| INVENTORY ? - * Filter Inventory MY INVENTORY RECENT Amanda Skin Pale Tanned Amanda Skin Pale *Lusty* Amanda Skin Pale Face Highlighted *Lusty*                                                                                                    | You will receive 2 Folders with skins.<br>- 1 folder without highlighted face<br>- 1 folder with highlighted face.                                                                                                    |
|----------------------------------------------------------------------------------------------------|----------------------------------------------------------------------------------------------------|
| INVENTORY ? - * Filter Inventory MY INVENTORY RECENT  MY INVENTORY RECENT  Amanda Skin Pale Tanned  Amanda Skin Pale *Lusty*  Amanda Skin Pale *Lusty*  Amanda Pale w/ Hair Cleavage 2 Tintable  Amanda Pale Bald Cleavage 1 Tintable  Amanda Pale Bald Cleavage 1 Tintable  Amanda Pale Bald Cleavage 1  Amanda Pale Bald Cleavage 2  Amanda Pale Bald Cleavage 1  Amanda Pale Bald Cleavage 1  Amanda Pale Bald Cleavage 2  Amanda Pale Bald Cleavage 1  Amanda Pale Bald Cleavage 1  Amanda Pale Bald Pale Bald Pale | Each Folder contains:<br>- Skin<br>- Skin Cleavage v1<br>- Skin Cleavage v2<br>- Skin with Hair base<br>- Skin with Hair base Cleavage v1<br>- Skin with Hair base Cleavage v2<br>All skins are also provided as a modifiable<br>tattoo layer, so that you have the freedom<br>to change the color and/or gradient from<br>the skin tone. |

# ADDONS

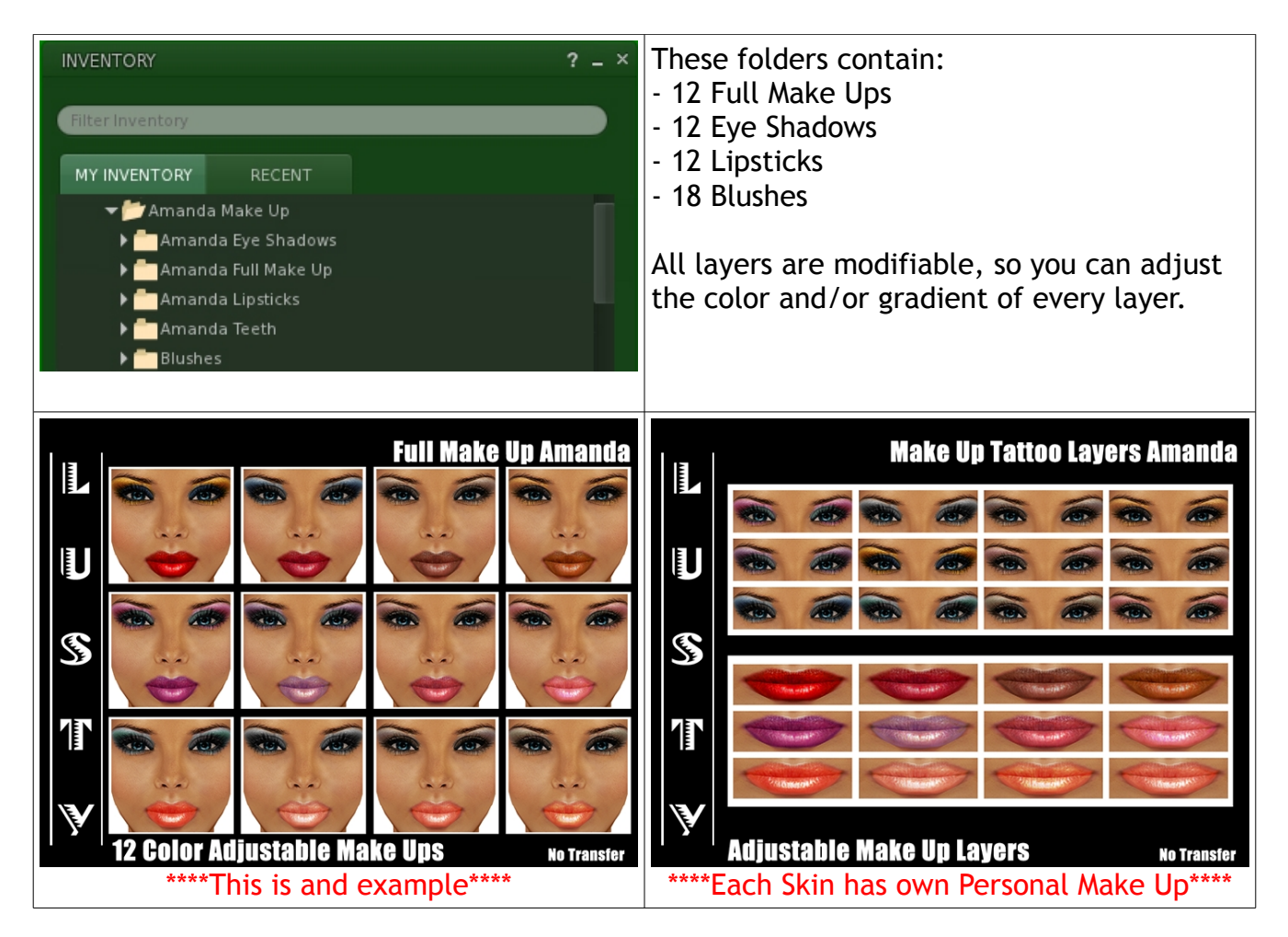

# **BONUS ADDONS**

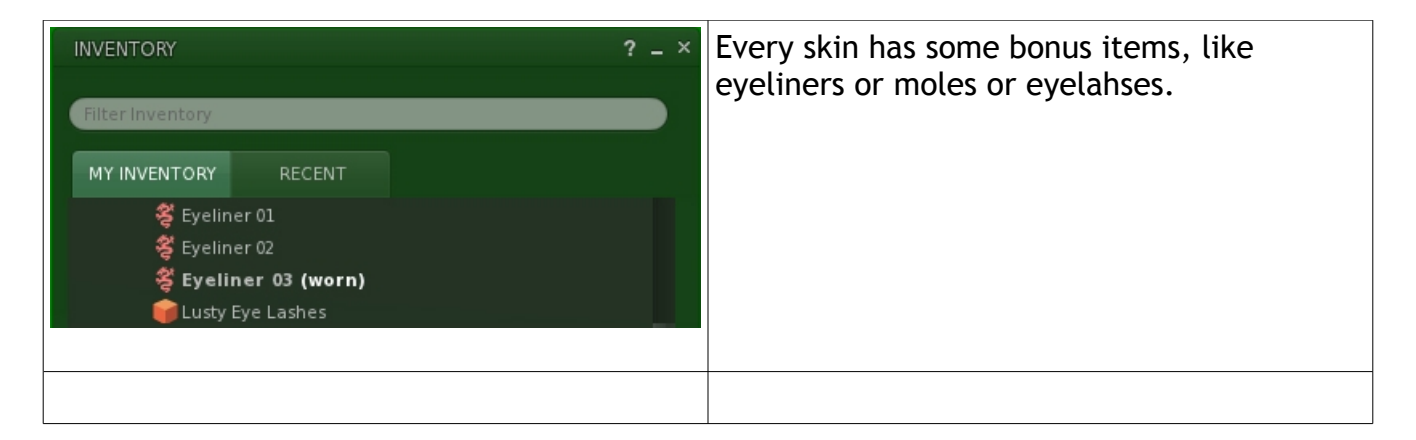

To see the full potential of this skin, we recommend you to watch our little tutorial video on youtube: <u>http://www.youtube.com/watch?v=AcqbevoLu\_A</u>, or read the mini tutorial on the next page.

### HOW TO WEAR TATTOO LAYERS

- Go to your inventory and select the tattoo layer that you want to wear and right click -> ADD
- Do this for any tattoo layer that you want to add-on (up to 5 times) and you will be able to wear multiple tattoo layers

When you click the little SHIRT (My Appearance) icon, and go to Wearing tab, you should see all the tattoo layers you're wearing listed there, and right click "take off" to remove any layer.

Helpful tip: Tattoo layers are shown in the order that they're worn. For example, I typically wear Lipstick -> then Teeth. If you do it the other way around, teeth may be hidden under the Lipstick layer. If something doesn't show up as well, just remove it and wear it again so it sits on top the other layers.

### HOW TO CHANGE GRADIENT OR COLOR OF TATTOO LAYERS

When you click the little SHIRT (My Appearance) icon, and go to Wearing tab, you should see all the tattoo layers. Select the layer you want to change. And click on the white square (default white color). In the new window you can create a gradient or color layer.

Before you consider to purchase this product be sure you use the SL 2.30 Beta Viewer, Phoenix Firestorm Beta Viewer or (future) viewers who support tattoo layers.

Download link for Phoenix Beta Viewer: <a href="http://www.phoenixviewer.com/index.php">http://www.phoenixviewer.com/index.php</a>

Download link for SL 2.30 Beta Viewer: <a href="http://secondlife.com/support/downloads/">http://secondlife.com/support/downloads/</a>

#### IMPORTANT

ALL Lusty-items are No Transfer so there are No Refunds or Exchanges possible! Lusty does NOT sell transferable items.